# e-Tips Newsletter

#### Issue 72

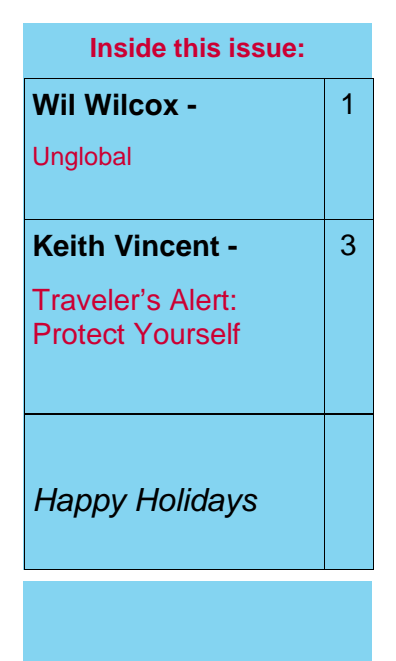

"A candle loses nothing of its brightness by lighting another candle."

James Keller

Please keep in mind that because of the volume of e-mail we receive and the fact that we are volunteering our time for this free newsletter, we can't routinely answer individual questions by phone or e-mail, nor can we consult on individual problems or purchasing decisions.

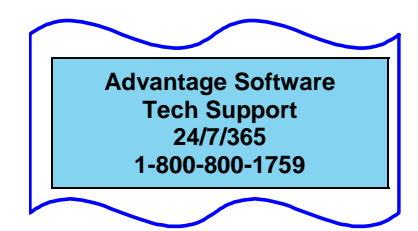

## Unglobal versus Timed Auto-Backup

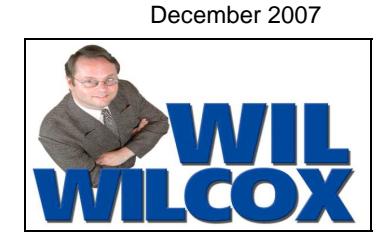

In the very first e-Tip back in June of 2001, Keith described how to use the Timed Auto-Backup option to add an extra layer of protection for jobs that you are editing. Of course, Eclipse keeps very little in volatile memory. That's why it does not ask you to save your work; it's *always* saving it for you. Each time you move out of a paragraph, the changes that you have made are automatically stored.

You'll find "Timed Auto-Backup" as an option in the "Edit" section of User Settings. By setting that option to something other than zero, you are telling Eclipse to create a SECOND copy of your job at regular intervals. If you set it to 10, then every ten minutes your text will be stored in both the ECL file and in a BAK file.

The BAK file is really helpful if you do something like accidentally highlight "the" and global it as a space. It's not like you could find every space and replace it with "the," but you could immediately close your messed-up job and Revert to the BAK file. You'd lose a few minutes of editing, but it would be worth it. To revert to the BAK file, you only need to go to the File Manager (Ctrl F), select the file you were editing, and then use the "Revert" button. Of course, you can't revert unless a BAK file exists, which is why e-Tip #1 put such stress on Timed Auto-Backup.

"Unglobal" was added in Total Eclipse 4.1, and you can think of it as a more subtle kind of "Revert." It does not depend on a BAK file, but you do need to know a few things in order to use it properly.

While you are editing a job, Eclipse keeps track of each of your steno-based globals so that they will be available for unglobaling, until you close the file. When you close the file, it clears out the list of items that you can unglobal.

Let's say you highlight the steno for "the" and global it as a space. You get a long phone call and only then do you realize your mistake. Maybe it's too late to Revert to your Timed Auto-Backup file. Do NOT close the file. Instead, "Unglobal."

(Continued on page 4)

## Updated e-Power Video Tutorials: e-Tip Special

(These prices are only available as part of the e-Tip special.)

We're extending until December 31, 2007, the upgrade offer for Keith's e-Power Video Tutorials. Please use this order form for trade-ins or for new purchases.

| And And And And And And And And And And | Description                                                                                                    | Sale Price                                                      | Trade-In Price                     |  |  |  |  |
|-----------------------------------------|----------------------------------------------------------------------------------------------------|-----------------------------------------------------------------|------------------------------------|--|--|--|--|
|                                         | Keyboard Magic (.4 CEU)<br>2nd Ed. (Updated & Expanded, 2007)                                                                                                    | \$59.95                                                         | \$20                               |  |  |  |  |
|                                         | Interactive Realtime Transcription (.4 CEU)<br>2nd Ed. (Updated & Expanded, 2006)                                                                                                    | \$59.95                                                         | \$20                               |  |  |  |  |
|                                         | Form Fields & Automatic Indexing (.4 CEU)<br>2nd Ed. (Updated & Expanded, 2007)                                                                                                    | \$59.95                                                         | \$20                               |  |  |  |  |
|                                         | Automatic Number Conversion (.3 CEU)<br>2nd Ed. (Updated, 2007)                                                                                                    | \$59.95                                                         | \$20                               |  |  |  |  |
|                                         | Translation Magic (.3 CEU)<br>2007 Edition                                                                                                    | \$59.95                                                         | \$20                               |  |  |  |  |
|                                         | A Total Eclipse Overview (.6 CEU)<br>2007 Edition                                                                                                    | \$59.95                                                         | \$20                               |  |  |  |  |
|                                         | A Total Eclipse Mini-Tour (.1 CEU)<br>2007 Edition                                                                                                    | \$19.95                                                         | \$10                               |  |  |  |  |
|                                         | Shipping & Handling, \$5 per disk (Outside USA, add additional \$6)<br>(Within USA, shipping is capped at \$15, if ordering 3 or more tutorials)                                                                              |                                                                 |                                    |  |  |  |  |
| Network of the Second                   | California residents, add 8.25% sales tax<br>Total: (Checks only, please!)                                                                                                    |                                                                 |                                    |  |  |  |  |
| N<br>For tr                             | ote: We cannot ship orders that do not include shipp<br>nor can we ship California orders unless state sales<br>ade-ins, please keep your CD case(s) and just send i<br>Your original installation code(s) will work with the | bing/handling<br>tax is includ<br>n your currer<br>updated disk | fees,<br>ed.<br>nt disk(s).<br>ks. |  |  |  |  |
| Name:                                   |                                                                                                    |                                                                 |                                    |  |  |  |  |
| Address:                                | Stata:                                                                                                    | ZIR Codo                                                        |                                    |  |  |  |  |
| Telephon                                | e: e-mail:                                                                                                    |                                                                 |                                    |  |  |  |  |
| ·                                       | Mail to: Keith Vincent, 2001 Allen Parkway, Housto<br>For more info on this and other e-Power Tutorials, visit: <u>w</u>                                                                                                    | n, TX 77019<br>ww.KVincent.                                     | <u></u>                            |  |  |  |  |

#### Traveler's Alert: Protect Yourself!

- Keith Vincent -

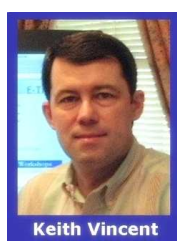

Going to Madrid? Watch out for pickpockets, especially in the subway system. When I was preparing for a recent trip to Spain, I often saw that warning. Indeed, I was careful, especially after my traveling companion had his pocket picked within an hour of our arrival in the country. That should have been our bad luck for the trip; but then one week later my notebook computer was stolen while we were going from the train station to the airport to leave the country.

Now, I'm a guy that tends to see the glass half full rather than half empty. So three thoughts came to mind: First, at least this didn't happen at the end of a week of arbitration, when I would have lost several days of sound files and jobs that had not been completely transcribed. Having to retranslate and re-edit jobs, THAT would have been a devastating blow. Second, I liked my old computer, but I wasn't going to mind shopping for a new one. Third, I now had a good topic for this month's e-Tip: "Protect Yourself."

Here are some ideas for how to protect yourself, whether you're traveling overseas or across the country or just across town.

1. If you've set up your computer for realtime transcription, then be sure to back up a few files BEFORE you turn off your computer at the end of the job. You can use a USB flash drive or memory stick or SD card as your backup device, and it won't take very long at all. Back up your main dictionary and any job dictionaries that were used in translating your steno into text. Also back up the files that contain the steno, text, and audio for the job(s) you've just taken. It would also be a good idea to back up your user settings file. For Eclipse users, these types of files would have the extensions DIX, NOT, ECL, WAV, and INI.

2. Once you've backed up these important files, you can turn off your computer. You could store the backup device in your steno case. If your computer case is lost or stolen, you won't have lost your backup. Thus, do NOT store the USB flash drive or memory stick or SD card in the same case as your computer.

3. These two simple bits of advice are sufficient if you're just traveling across town. However, for longer trips, give yourself extra protection. In addition to backing up to a USB flash drive, memory stick, or SD card, use an online storage service. I've been using MyDocsOnline for several years now, but it's certainly not the only option. In e-Tip #71, Wil Wilcox mentioned that Norton 360's backup features includes the option of automatically backing up to an online service. Of course, online storage means you need access to the Internet, but high-speed service is easily available in today's hotels and is often free. If you've used online storage to back up your important files, then even if your computer were stolen and even if the airline lost your steno case, you'd still be able to finish transcribing and then have a well-deserved meltdown.

Did I mention insurance? Let's not forget that. Homeowners insurance may cover a lost computer, but NCRA offers excellent coverage for your professional equipment. It's worth asking how it works, what are the deductibles and, if necessary, will it also cover the cost of replacing your lost or stolen software.

Computers don't offer alarms that scream, "Step away from the laptop." If only I had known about LoJack for Laptops. 3 Years for just \$99. www.lojackforlaptops.com

#### **Unglobal** (continued from page 1)

So where do you find "Unglobal"? It's an item in the "Edit" menu column. Here's an easy way to remember its speedkey. Ctrl G is for Global, but Shift Ctrl G is for Unglobal.

When the "Unglobal" dialogue appears, your most recent steno-based global is always at the top of the list. Pick any item on the list and press OK.

| <u>E</u> dit | Block                       | F <u>o</u> rmat | Tools                                                                                                    | <u>W</u> indow                                                                                                    | He                                                                                                    |
|--------------|-----------------------------|-----------------|----------------------------------------------------------------------------------------------------|----------------------------------------------------------------------------------------------------|----------------------------------------------------------------------------------------------------|
|              | Open Te                     | ext             | Shift+A                                                                                                    | lt+F10                                                                                                    |                                                                                                    |
|              | <u>H</u> yperke             | ys              |                                                                                                    | Alt+Z                                                                                                    | 80                                                                                                    |
| =?           | <u>G</u> lobal              |                 |                                                                                                    | Ctrl+G                                                                                                    | F                                                                                                    |
|              | Add dictionary entry Ctrl+D |                 |                                                                                                    |                                                                                                    |                                                                                                    |
| A            | Un <u>gl</u> oba            | l               | Ctrl+9                                                                                                    | Shift+G                                                                                                    |                                                                                                    |
|              | Insert                      |                 |                                                                                                    | )                                                                                                    | •                                                                                                    |
|              |                             | Edit Block      | Edit Block Format   Image: Comparison of the system Open Text   Image: Provide the system Hyperkeys   Image: Comparison of the system Global   Image: Comparison of the system Unglobal   Image: The system Image: Comparison of the system   Image: Comparison of the system Image: Comparison of the system | Edit Block Format Tools   Image: Second stress stress s | Edit Block Format Tools Window   Image: Second Second |

| Pick one: X                      |          |  |  |  |  |  |
|----------------------------------|----------|--|--|--|--|--|
| THE = {^s}they                   | <b>_</b> |  |  |  |  |  |
| SKWROB = job{.}                  |          |  |  |  |  |  |
| TOB = to be{Q}                   |          |  |  |  |  |  |
| EUPB SKWROEBLGT = inject         |          |  |  |  |  |  |
| KOUB TER ABGT = counteract       |          |  |  |  |  |  |
| KOUB TER = counter               |          |  |  |  |  |  |
| PHAEUBGS = medication            |          |  |  |  |  |  |
| HAOEURP TOEPBGTSD = hypertension |          |  |  |  |  |  |
| TAO*EBG = technique              |          |  |  |  |  |  |
|                                  |          |  |  |  |  |  |
| OK                               | Cancel   |  |  |  |  |  |
|                                  |          |  |  |  |  |  |
|                                  |          |  |  |  |  |  |

Eclipse will reverse the global for you, and it will also undo any dictionary entry that was created in the process. It's powerful and easy to use.

You can "Unglobal" even if you are not using Timed Auto-Backup, but go ahead and let Eclipse create a BAK file for you every 10 or 15 minutes. Don't give up that extra protection.

One last note. If you want to "Unglobal," you must NOT close the file that you've been editing. In contrast, when you want to Revert to the BAK file, you must first close the file that you've been editing.

As usual, there are Visualizer movies that explain how these features work. In the Visualizer Topics, Section 5 is devoted to "Mostly Globaling," and that's where you'll find "J - Unglobal." Section 9 is devoted to File Management, and that's where you'll find "R - BAK Files (Timed Auto-Backup.)"

## Happy Holidays from the e-Tips Team

Wil Wilcox, Robert Denos, Keith Vincent

#### **DISCLAIMER:**

These e-Tips are provided for informational purposes only. The information contained in this document represents the current views of Wil Wilcox and Keith Vincent and those from time to time who submit articles for publication on the issues discussed as of the date of publication. Because we must respond to changes in market conditions, it should not be interpreted to be a commitment on the part of e-CourtReporter, LLC, and e-CourtReporter, LLC cannot guarantee the accuracy of any information presented after the date of publication.

INFORMATION PROVIDED IN THIS DOCUMENT IS PROVIDED "AS IS," WITHOUT WARRANTY OF ANY KIND, EITHER EXPRESS OR IMPLIED, INCLUDING BUT NOT LIMITED TO THE IMPLIED WARRANTIES OF MERCHANTABILTY, FITNESS FOR A PARTICULAR PURPOSE AND FREEDOM FROM INFRINGEMENT.

The user/reader assumes the entire risk as to the accuracy and the use of this document. This document may not be redistributed without permission. All trademarks acknowledged. Copyright e-CourtReporter, LLC 2001-2007..